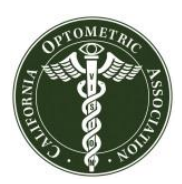

### Step 1

Visit the DEA Office of Diversion Control registration update website: https://www.deadiversion.usdoj.gov/webforms/jsp/regapps/common/updateLogin.jsp

### Step 2

Complete the required login information and click "Login."

It is absolutely critical to fill in the boxes correctly. If you have an error on this form, you will get a message saying your DEA registration cannot be found.

Please note that the expiration date requested is listed on your most recent DEA certificate.

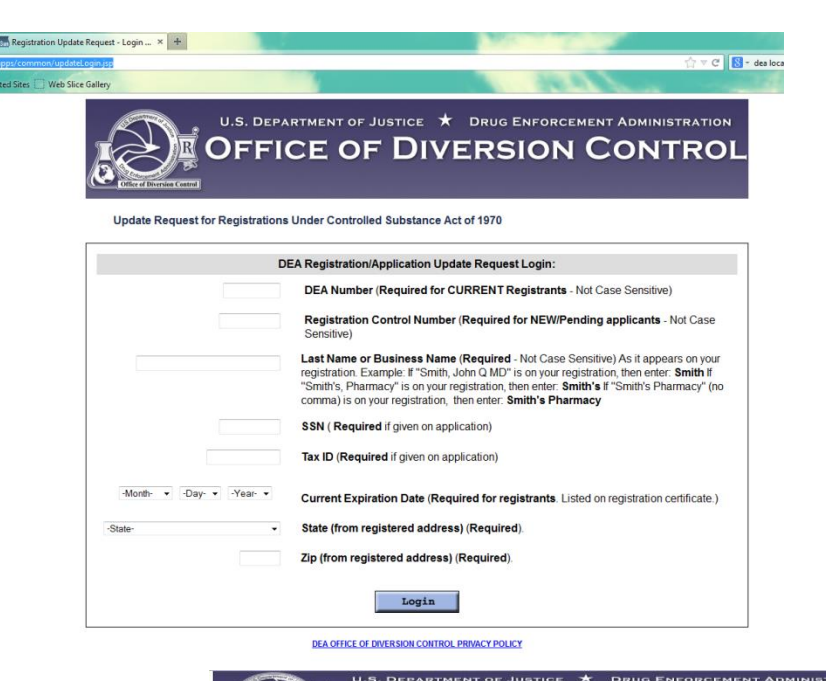

# Step 3

You will be directed to the Summary of Information page after logging in.

A. Verify your personal information and licensure information are both correct in the "**Personal Info**" and "**State Licenses**" boxes. You can edit the information by clicking the "**Change**" buttons on the left side of the page. By clicking on "**Change**," you will be directed to a new page where you can update your personal information or state licenses. After saving your changes, you will be automatically directed back to the Summary of Information page.

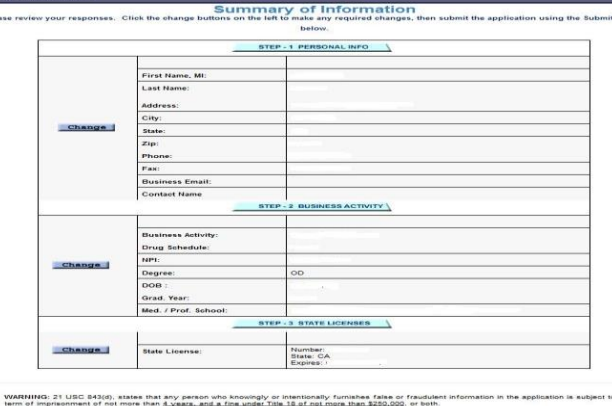

DIVERSION

CONTR

WARTINGS 21 USC 843(c), taskes that any parses who knowledy or intentionally furnishes false or frauduler information in the application is subject to a time of impresented of or time is the <u>Varian</u>, e.g. at *i* and <u>variant</u>. The is 1 at once that 1 at 0 a constraint of the second or time is the By bying my full name in the apprese below. Thereby certify that the foregoing information furnished on these applicationOEA forms pages is tries and correct and horizontal that this constitutes are alsoferoin at subject for payments of these applicationOEA forms only. \* Isame of Applicant (Par inflixidual registrants, the registrant themselves MUST complete this E-Signsture) or name of Officer of the Corporation/Company.

This electronic application/DEA form must be certified by the applicant/registrant, if an individual; by a partner of the applicant, if a partnership; or by an officer of the applicant, if a comporation, corporate division, association, trust, or other entity. <u>See 21 C.F.R. § 1301.12(0)</u>

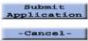

- B. To update your DEA licensure to include Schedule II narcotics, you must click the "Change" button on the left side of the "Purinege Activity" how You will be directed

"**Business Activity**" box. You will be directed to a new page, which is shown in the next step in this guide.

### Step 4

Check the boxes for **Schedule II Narcotic** and **Schedule III Narcotic**, which are circled in red in the image next to these instructions.

It is up to the individual OD to decide whether they want to check the **Schedule III Non-Narcotic** box. Most ODs do not prescribe drugs in this classification.

After you click "**submit**," you will be directed back to the Summary of Information page.

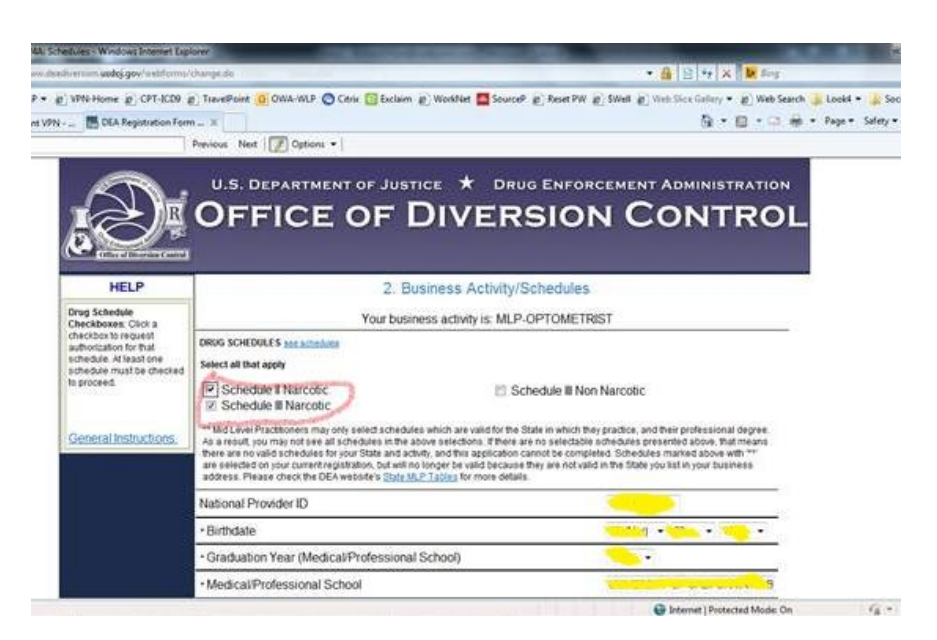

## U.S. DEPARTMENT OF JUSTICE \* DRUG ENFORCEMENT ADMINISTRATION OFFICE OF DIVERSION CONTROL

Summary of Information se review your responses. Click the change buttons on the left to make any required changes, then submit the application using the Submit button

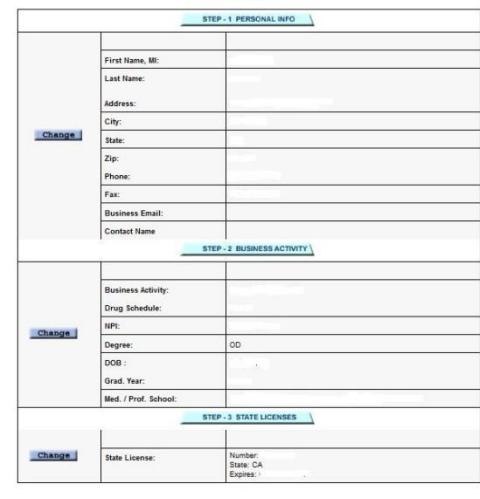

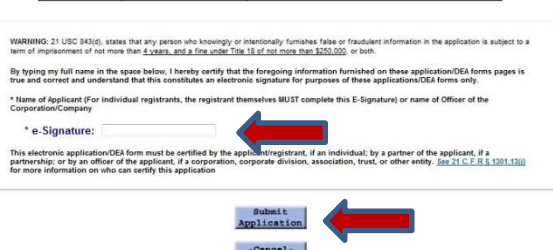

### Step 5

When you have updated the "**Personal Info**," "**Business Activity**," and "**State Licenses**" sections, verify that all of the information is correct on the Summary of Information page.

Next, provide your e-Signature and hit the "Submit Application" button.

#### Step 6

After submitting your update, a DEA field office will review your registration update. *Registration processing could possibly take up to four weeks*. If your registration update is denied, please contact Kara Corches at kcorches@coavision.org.